Az eJelentés rendszerhez tartozó jelszavát a programból ki tudja küldeni önmagának a következő menüpontra kattintva:

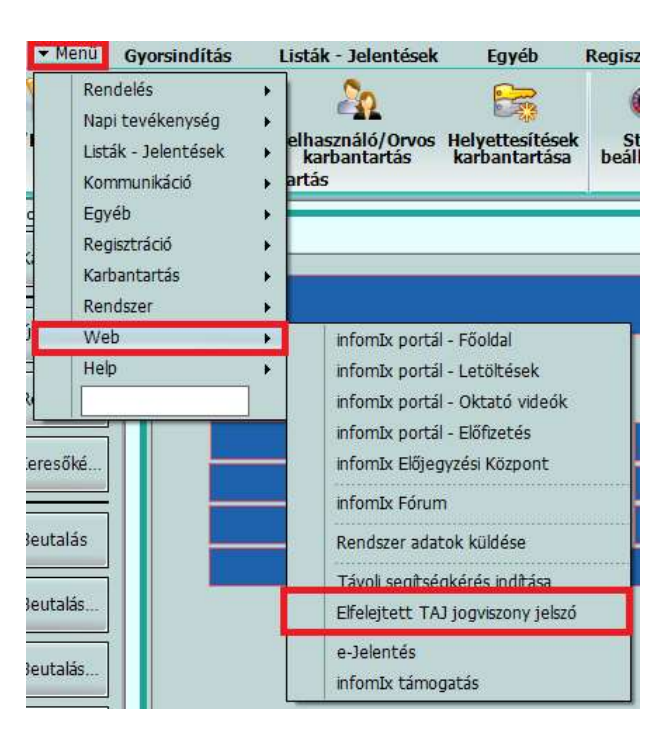

Amennyiben az Ön által használt felületen nincs **Menü** gomb, abban az esetben a **Web** lehetőséget kell megkeresni:

|         | 0 0 0 🗖 🖬                                                                                                    | Ixnet 2.91     | .0 - Dr. Teszt            | : Tamás - Tes | zt Praxis Bt. |                     |                                      |                                      |                                  |                                       |
|---------|----------------------------------------------------------------------------------------------------|----------------|---------------------------|---------------|---------------|---------------------|--------------------------------------|--------------------------------------|----------------------------------|---------------------------------------|
|         | Gyorsindítás                                                                                                    | Listák - Jele  | entések                   | Egyéb R       | egisztráció   | Kart                | antartás                             | Rendszer                             | Panelek                          | Help inf                              |
|         | 9 🤇                                                                                                    | 9              | 20                        | 8             | Res           | ø                   | 2                                    | =                                    | 1                                | 3                                     |
| Menü/Es | Menü/Eszközsor Szervezet/Praxis Felhasználó/Orvos Helyettesítések<br>karbantartás karbantartás karbantartás<br>Karbantartás |                |                           |               |               | Stílus<br>állítások | Központi<br>beállítások<br>Beállítás | Kezdeti lépések<br>beállítások<br>ok | / Nyomtatás<br>beállításo<br>Nyo | si Nyomtatási<br>k profilok<br>mtatás |
| Rendelé | s Napi tevékeny:                                                                                                    | ség Listák - J | Jelentések <mark>H</mark> | (ommunikáció  | Egyéb F       | Regisztráci         | ó Karbanta                           | artás Rendszer                       | Web Help                         | ٩                                     |

Így az Ön által portálunkon megadott email címre kerül kiküldésre a jelszó, amennyiben az be van írva a programba a **Rendszer/Felhasználó/Orvos karbantartás** menüpont **Web** fülén lévő mezőbe:

| 💫 📣 🗇 🥡 🗮 🖬 ) Ixnet 2.91.0 - Dr. Teszt Tamás - Teszt Praxis Bt. |                                  |                                     |                                  |                         |                                       |                           |                              |                   |            |          |
|-----------------------------------------------------------------|----------------------------------|-------------------------------------|----------------------------------|-------------------------|---------------------------------------|---------------------------|------------------------------|-------------------|------------|----------|
| ▼ Menü                                                          | Gyorsindítás                     | Listák - Jelentések                 | Egyéb                            | Regisztráció            | Karbantartás                          | Rendszer                  | Panelek                      | Help              | infomIx ta | irtomány |
|                                                                 | <b>?</b>                         | 20                                  | 8                                | 6                       | 2                                     | S.                        | 3                            | 1                 |            |          |
| Menü/Eszközsor S                                                | Szervezet/Praxis<br>karbantartás | Felhasználó/Orvos H<br>karbantartás | lelyettesítések<br>karbantartása | Stílus<br>beállítások t | Központi Kezdeti<br>Deállítások beáll | lépések/ Nyo<br>ítások be | omtatási Nyo<br>állítások pr | ntatási<br>ofilok |            |          |
|                                                                 | Karba                            | antartás                            |                                  |                         | Beállítások                           |                           | Nyomtatás                    |                   |            |          |
| Eszközsor 4 ×                                                   | 🎝 Felhasználó                    | ó/Orvos karbanta <mark>rtá</mark> s |                                  |                         |                                       |                           |                              |                   |            | N 🗆 🔜    |
| Karton                                                          | Felhasználók                     |                                     |                                  | Adat                    | ok<br>Típus Házia                     | orvos                     | _                            | _                 |            |          |
| 9(1)                                                            | Keresés:                         |                                     |                                  | Fe Fe                   | elhasználó név Dr. T                  | eszt Tamás                |                              |                   |            |          |
| Uj ellátás                                                      | Érvénytele                       | enek rejtve                         |                                  | Beje                    | lentkezési név Dr. T                  | eszt Tamás                | Jelszó                       | •••••             |            | 1-2 =    |
| Receptírás                                                      | Dr. Teszt T                      | amás                                | 3                                | 2659                    | Pecsétszám 3265                       | 9                         |                              |                   |            |          |
|                                                                 |                                  |                                     |                                  |                         |                                       |                           |                              |                   |            |          |
| Keresőké                                                        |                                  |                                     |                                  |                         | Email cím teszt                       | tamasdr@gmail.            | com                          | _                 |            |          |
|                                                                 |                                  |                                     |                                  | Szer                    | vezetek Jogosuli                      | tságok Szak               | képesítések                  | Web               | Email •    |          |
| Beutalas                                                        |                                  |                                     |                                  | info                    | mIx Portál regisztráció               | ós adatok                 |                              |                   |            |          |
| Beutalás                                                        |                                  |                                     |                                  |                         | Email dr.tesz                         | t.tamas@teszt.h           | u                            |                   |            |          |
|                                                                 |                                  |                                     |                                  |                         | Jelszó •••••                          | ••••                      |                              |                   |            |          |
| Beutalás                                                        |                                  |                                     |                                  |                         | Tanúsítvány 99997-                    | -t_3954                   | N 1861 18                    | Ľ                 |            |          |
| Laborkér                                                        |                                  |                                     |                                  | Ixne                    | t Phone alternativ bel<br>Név         | lépési adatok (b          | ztonsági okból)              | -1                |            |          |
|                                                                 |                                  |                                     |                                  |                         | Jelszó                                |                           |                              | 7                 |            |          |
| Hozott le                                                       |                                  |                                     |                                  |                         |                                       |                           |                              | -                 |            |          |
|                                                                 |                                  |                                     |                                  |                         |                                       |                           |                              |                   |            |          |
| Laborere                                                        |                                  |                                     |                                  |                         |                                       |                           |                              |                   |            |          |
| Kórházi                                                         |                                  |                                     |                                  |                         |                                       |                           |                              |                   |            |          |

Amennyiben az **InfomIx Portál regisztrációs adatok** nincsenek megadva az Ön felhasználójánál, keresse Ügyfélszolgálatunkat.

Természetesen meg tudja nézni a felhasználónevét is. Ehhez a **Rendszer/Szervezet/Praxis karbantartás** menüpont **Belépés** fülére kell kattintania, ezen megtalálja a jelszóhoz tartozó felhasználónevet (ez azonos a TAJ jogviszony ellenőrzéshez használttal):

|                | Ixnet 2.91.0 - Dr. Teszt Tamás - Teszt Praxi                                                                                                    | s Bt.<br>Reniestráciá Kashantautás Renderen Banalak Heln                                      | informTu toutománu      |
|----------------|----------------------------------------------------------------------------------------------------|-----------------------------------------------------------------------------------------------|-------------------------|
|                | Operation Operation <t< th=""><th></th><th></th></t<> |                                                                                               |                         |
| Menü/Eszközsor | Szervezet/Praxis Felhasználó/Orvos Helyettesítések<br>karbantartás karbantartás                                                                                                    | Stílus Központi Kezdeti lépések/ Nyomtatási Nyomtatási<br>beállítások beállítások beállítások |                         |
|                | Karba Itartás                                                                                                    | Beállítások beantasok peantasok promok<br>Beállítások Nyomtatás                               |                         |
| Eszközsor 4 X  | Szervezet/Praxis karbantartás                                                                                                    |                                                                                               | 🕜 🔛 Beállítások 🍢 👝 回 🕴 |
| Karton         | Szervezeti egységek                                                                                                    | Szervezet Működtető/Számla kiállító/Bank Belépés Egyéb                                        | Felhasználók            |
| 9()            | Refeses                                                                                                    | TAJ jogviszony adatok (SAJÁT)                                                                 |                         |
| Uj ellatas     |                                                                                                    | Felhasználónév 3400TST                                                                        |                         |
| 😑 Receptírás   | Test Pravis Rt - 032153684                                                                                                    | Jelszó ••••••                                                                                 |                         |
|                |                                                                                                    | ✓ <u>Automata ellenőrzés (KÖTELEZŐEN)</u>                                                     |                         |
| Keresőké       |                                                                                                    | TAJ Jogviszony adatok (HELYETTESITES)<br>Felhasználónév                                       |                         |
| Routolán       |                                                                                                    | Jelszó                                                                                        |                         |
| beutalas       |                                                                                                    | e-Jelentés adatok (ha NEM a TAJ jogviszonyt akarja használni)                                 |                         |
| Beutalás       |                                                                                                    | Felhasználónév                                                                                |                         |
|                |                                                                                                    | Jelszó                                                                                        |                         |
| Beutalas       |                                                                                                    | Felhasználónév                                                                                |                         |
| 🗳 Laborkér     |                                                                                                    | Jelszó                                                                                        |                         |
|                |                                                                                                    | Online számla - technikai adatok                                                              |                         |
| Hozott le      |                                                                                                    | Felhasználó                                                                                   |                         |
| Laborer .      |                                                                                                    |                                                                                               |                         |
| Labore/e       |                                                                                                    | Cserekulcs                                                                                    |                         |
| Kórházi        | ~                                                                                                    |                                                                                               |                         |
|                | × >                                                                                                    |                                                                                               |                         |